## TAINS 無線 LAN システム ゲストアカウントによる接続方法

## 【Windows 7 の場合】

東北大学情報シナジー機構では、学内の既存のアカウントを有しない構成員の方や学内からのゲストの方に、 TAINS 無線 LAN システムのアクセスポイントにのみ対応した一時的なアカウント(以下「ゲストアカウント」) を提供しています。

このマニュアルでは、すでにゲストアカウントを取得している方を対象として、TAINS 無線 LAN システムに接続 する方法をご案内します。

【接続に必要な情報】

| SSID      |           | eduroam                     |  |
|-----------|-----------|-----------------------------|--|
| AP への接続   | 認証        | IEEE802.1X                  |  |
|           | セキュリティの種類 | WPA2 エンタープライズ               |  |
|           | 暗号化の種類    | AES                         |  |
| ID (ユーザ名) |           | 詳細は【ID とパスワードについて】の項をご覧下さい。 |  |
| パスワード     |           | 詳細は【ID とパスワードについて】の項をご覧下さい。 |  |
| 認証方式      |           | PEAP / MSCHAPv2             |  |

【ID とパスワードについて】

ゲストアカウントの利用を希望する方は、最寄りの東北大 ID を持つ常勤の教職員(代表者)を通してゲストアカウントを申請します。利用者ご自身からは申請できません。

申請すると、代表者を通じて以下のゲストアカウントが付与されます。

ID (ユーザ名): xxxx9999@guest.tohoku.ac.jp

「xxxx」は、代表者が申請時に指定するか自動的に設定された任意の半角英数字1~4文字です。

「9999」は、代表者が申請した希望アカウント数に応じて自動付与される連番です。

パスワード : パスワード

ID とあわせて自動的に付与される任意の文字列です。

ID、パスワードは変更することはできません。

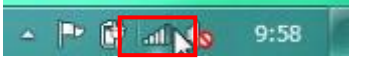

2.ワイヤレスネットワーク接続の「eduroam」をクリックします。

| ワイヤレス ネットワーク接続   | ^    | * |
|------------------|------|---|
| xxxxxxxx         | lle. |   |
|                  |      |   |
|                  |      | + |
| ネットワークと共有センターを開く |      |   |

3. 「接続」をクリックします。また、「自動的に接続する」をチェックした場合、無線提供エリア内では、特別な操作なく、自動的に無線 LAN へ接続されます。自動で無線 LAN へ接続したくない場合は、チェックをはずして下さい。

| ワイヤレス ネットワーク接続 | ^     | * |
|----------------|-------|---|
| XXXXXXXXXX     | lte.  |   |
| 図 自動的に接続する     |       |   |
|                |       | Ŧ |
| ネットワークと共有センタ   | ヲーを開く |   |

4.ワイヤレスネットワーク接続中のウィンドウが表示されます。

| vv ネットワークに接続     | ×     |
|------------------|-------|
| xxxxxxx に接続しています |       |
|                  |       |
|                  |       |
|                  | キャンセル |

5.接続に使うユーザー名とパスワードを入力し、「OK」をクリックします。

ユーザー名、パスワード:お持ちの eduroam アカウント (p.1 を参照)

| Windows セキュ      | リティ              |    | ×     |
|------------------|------------------|----|-------|
| ネットワーク<br>ユーザー資格 | 認証<br>情報を入力してくだる | さい |       |
|                  | ユーザー名<br>パスワード   |    |       |
|                  |                  | ОК | キャンセル |

6.初回接続時のみ以下のウィンドウが表示されますので、「接続」をクリックします。

| Windows セキュリティの重要な警告                                                                      | x                                                                     |
|-------------------------------------------------------------------------------------------|-----------------------------------------------------------------------|
| 接続試行を完了できません                                                                              | ່ນຕັບຂ                                                                |
| サーバーから提供された資格情報を検証<br>提供された情報を詳しく伝えることをお勧<br>引き続き接続することも可能ですが、その<br>セキュリティ上の危険にさらされることになど | できませんでした。接続を終了して管理者に連絡し、<br>めします。<br>場合、許可されていない可能性のあるサーバーによって<br>ます。 |
|                                                                                           | 終了(T) 接続(C)                                                           |

【補足】

・上記画面が表示されず、接続ができない場合は、接続に必要なルート証明書がインストールされていない可能性があります。 InternetExplorer を起動し、「ツール」→「インターネットオプション」→「コンテンツ」タブ→「証明書」→「信頼された ルート証明書機関」の順に進み、発行先: "Security Communication RootCA2"があるかを確認して下さい。 証明機関が存在しない場合には、ルート証明書をインストールして下さい。 7.ネットワークの場所の設定画面が表示される場合がありますので、「パブリックネットワーク」を選択し、「閉じ

る」をクリックします。

| xxxxxxx                                            | ネットワークの場所を選択します                                                                                                    |
|----------------------------------------------------|----------------------------------------------------------------------------------------------------|
| このコン<br>ットワー                                       | ビューターはネットワークに接続されています。ネットワークの場所に基づいて、正しいネ<br>ク設定が自動的に適用されます。                                                                           |
|                                                    | ホーム ネットワーク<br>ネットワーク上のすべてのコンピューターが自宅にあり、全機が認識されている場合、<br>そのネットワークは信頼されているホーム ネットワークです。                                                 |
| D                                                  | 社内ネットワーク<br>ネットワーク上のすべてのコンピューターが職場にあり、全機が認識されている場合、<br>そのネットワークは信頼されている社内ネットワークです。                                                     |
| ŧ                                                  | パブリックネットワーク<br>ネットワーク上のすべてのコンピューターを認識しているわけではない場合(コーヒー<br>ショップや空港にいる場合や、モバイルブロードバンド通信をしている場合など)、そ<br>のネットワークはパブリックネットワークであり、信頼されていません。 |
| <ul> <li>一今後接</li> <li>表示し</li> <li>発示し</li> </ul> | 機するネットワークをすべてパブリック ネットワークとして扱い、このメッセージを二度<br>ない<br>いての逆明を表示します                                                                         |

8.接続・認証処理後、タスクバーのネットワークのアイコンをクリックし、ワイヤレスネットワーク接続の「eduroam」が「接続」となっていることを確認します。

| 9:58 | ワイヤレス ネットワーク | 接続        | ۹ î |
|------|--------------|-----------|-----|
|      | xxxxxxxx     | 接続,       | D   |
|      |              |           | +   |
|      | ネットワークと      | 共有センターを開く |     |